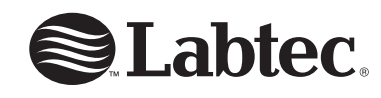

# **Wireless Optical**

Mouse Pro

Getting Started Guide

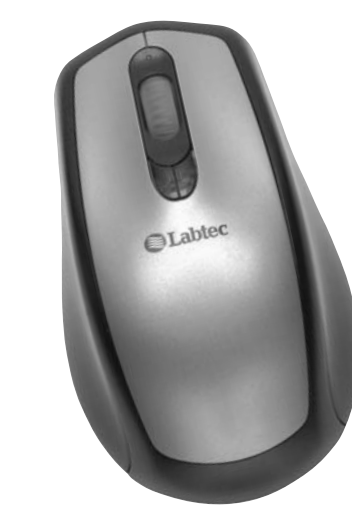

### Introduction

The Labtec<sup>€</sup> wireless mouse and receiver communicate with each other using 27Mhz Radio Frequency Technology. They work over an effective range of one meter (three feet). The receiver has an LED to indicate that the mouse and receiver are properly communicating with each other

# Hardware Installation

. Remove the USB end cap on the receiver cable. 2. Plug the receiver cable into a USB port on the computer 3. Install the batteries in the mouse. 4. Turn on your computer.

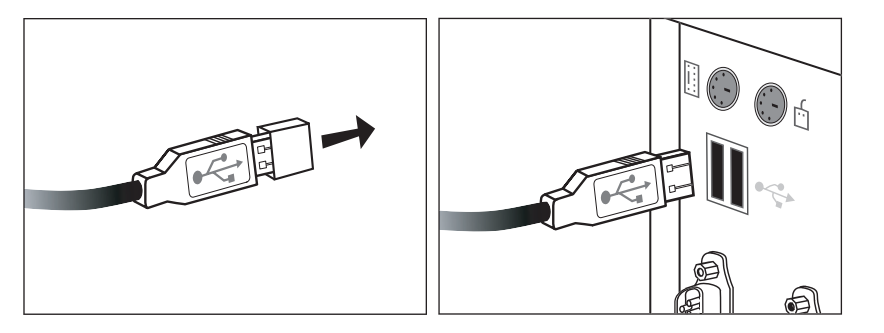

### Connecting the Mouse with the Receiver 2

. Press the button on top of the receiver. The receiver's LED blinks to indicate that it is searching for the mouse. 2 Press the connect button on the bottom of the mouse

3. When the mouse and receiver are connected, the LED on top of the receiver is illuminated. Your mouse should work. If not, refer to i Troubleshooting.i

1

Software Installation To enable the side-to-side scrolling feature of the mouse or to change button programming, install the mouse software. Insert the software CD into your computer's CD-ROM drive, and then follow the on-screen instructions. If the software auto-install feature does not work, do the following: 1. Click Start to open the Start Menu. 2. Click Run to open a comand dialog box. 3. Type **D:\setup** (where iD î designates your computeris CD-ROM drive). Click **OK** to start the Installation Program. 4. Restart your computer after the software installation is finished Active Mouse Properties ó opens the mouse control panel. Settings ó opens a dialog box tha t allows you to change the behavior of the mouse wheel and wheel button. By default the buttons on top of the mouse are programmed for side-to-side scrolling. You may clean the surface of the mouse with a damp cloth. Do not use an y harsh or abrasive cleaners.

3 **Software Features** After you have installed the software and your computer has restarted, a Labtec<sup> $\varepsilon$ </sup> icon appears on the Windows<sup> $\varepsilon$ </sup> taskbar. Right-click this icon to use these options Maintaining the Mouse Troubleshooting If your Wireless Mouse does not function properly, try these troubleshooting tips: 1. Check the receiver's USB cable connection to the computer. Try another USB port on the computer. 2 Place the receiver closer to the mouse. Keep the mouse within one meter (three feet) of the receiver 3. Some objects may affect the operating distance or completely block the wireless signal. 4 Metallic surfaces will shorten transmission distances 5 Check the power level of the mouse batteries 6. Try connecting the mouse with the receiver. Please see iConnecting the Mouse with the Receive r.i **Customer Service** If you need additional help with your product, contact Labtec at (702) 269-3612 or on the web at: www.labtec.com.

### **Product Warranty**

Limited Warranty, Labtec warrants that any hardware product accompanying this documentation shall be free from significant defects in material and workmanship for a period of two (2) years from the date of purchase. Labtecis limited warranty is nontransferable and is limited to the original purchaser. This warranty gives you specific legal rights, and you may also have other rights which vary under local laws

Remedies. Labtec's entire liability and your exclusive remedy for any breach of warranty shall be, at Labtec's option, to: (a) repair or replace the hardware, or (b) refund the price paid, provided that the hardware is returned to the point of purchase or such other place as Labtec may direct, with a copy of the sales receipt. If Labtec chooses to repair or replace the hardware, Labtec may use new or refurbished parts, or comparable products. Any replacement hardware will be warranted for the remainder of the original warranty period or thirty (30) days, whichever is longer. These remedies are void if failure of the hardware has resulted from accident, abuse, misapplication, or any unauthorized repair, modification or disassembly. Further, for cordless devices, these remedies are void if you use battery types other than those recommended by Labtec. Upon request from Labtec, you must prove the date of the original purchase of the hardware by a dated bill of sale or dated itemized receipt

DISCLAIMER OF WARRANTY, THE WARRANTIES EXPRESSLY SET FORTH IN THIS AGREEMENT REPLACE ALL OTHER WARRANTIES, LABTEC AND ITS SUPPLIERS EXPRESSLY DISCLAIM ALL OTHER WARRANTIES, INCLUDING, BUT NOT LIMITED TO, THE IMPLIED WARRANTIES OF MERCHANTABILITY AND FITNESS FOR A PARTICULAR PURPOSE AND NONINFRINGEMENT OF THIRD-PARTY RIGHTS WITH RESPECT TO THE HARD WARE, SOFTWARE, DOCUMENTATION AND ANY OTHER MATERIALS PROVIDED BY LABTEC AND/OR ITS SUPPLIERS, AND ANY WARRANTIES OF NON-INTERFERENCE OR ACCURACY OF INFORMATIONAL CONTENT. NO LABTEC DEALER, AGENT, OR EMPLOYEE IS AUTHORIZED TO MAKE ANY MODIFICATION, EXTENSION, OR ADDITION TO THIS WARRANTY. Some jurisdictions do not allow limitations on how long an implied warranty lasts, so the above imitation may not apply to you.

LIMITATION OF LIABILITY. IN NO EVENT WILL LABTEC OR ITS SUPPLIERS BE LIABLE FOR ANY COSTS OF PROCUREMENT OF SUBSTITUTE PRODUCTS OR SERVICES, LOST PROFITS, LOSS OF INFORMATION OR DATA, OR ANY OTHER SPECIAL, INDIRECT, CONSEQUENTIAL, OR INCIDENTAL DAMAGES ARISING IN ANY WAY OUT OF THE SALE OF, USE OF, OR INABILITY TO USE ANY LABTEC PRODUCT OR SERVICE, EVEN IF LABTEC HAS BEEN ADVISED OF THE POSSIBILITY OF SUCH DAMAGES. IN NO CASE SHALL LABTEC'S AND ITS SUPPLIERS' TO TAL LIABILITY EXCEED THE ACTUAL MONEY PAID FOR THE LABTEC PRODUCT OR SERVICE GIVING RISE TO THE LIABILITY. Some jurisdictions do not allow the exclusion or limitation of incidental or consequential damages, so the above limitation or exclusion may not apply to you. The above limitations will not apply in case of personal injury where and to the extent that applicable law requires such liability.

How to Obtain Warranty Service. Before submitting a warranty claim, we recommend you visit the support section at www.labtec.com fo technical assistance. In order to obtain warranty service, you must contact Labtec or the Labtec dealer where you purchased your product, within the warranty period. During the first two years of a warranty period, warranty claims are generally processed through the point of purchase; however, this policy may vary in some countries, such as in the U.K., where warranty claims are processed through the point of purchase during the first year only and, thereafter, you should contact Labtec directly. The addresses and customer service telephone numbers for Labtec can be found in the documentation accompanying your product and on the web at www.labtec.com.

Labtec assumes no responsibility for any errors that may appear in this manual. Information contained herein is subject to change without notice.

## FCC Compliance and Advisory Statem

This hardware device complies with Part 15 of the FCC Rules. Operation is subject to the following two conditions: 1) this dev may not cause harmful interference, and 2) this device must ac any interference received, including interference that may cause undesired operation. This equipment has been tested and foun comply with the limits for a Class B digital device, pursuant to of the FCC Rules. These limits are designed to provide reasona protection against harmful interference in a residential installa This equipment generates, uses, and can radiate radio frequen energy and, if not installed or used in accordance with the instructions, may cause harmful interference to radio communications. However, there is no guarantee that interference not occur in a particular installation. If this equipment does cau harmful interference to radio or television reception, which car determined by turning the equipment off and on, the user is encouraged to try to correct the interference by one or more of following measures: 1) reorient or relocate the receiving anten increase the separation between the equipment and the receiv connect the equipment to an outlet on a circuit different from which the receiver is connected; 4) consult the dealer or an experienced radio/TV technician for help. Any changes or modifications not expressly approved by the party responsible compliance could void the user's authority to operate the equip Where shielded interface cables have been provided with the p or specified additional components or accessories elsewhere ( to be used with the installation of the product, they must be us order to ensure compliance with FCC regulations

Canadian DOC statement. This digital device does not exceed Class B limits for radio noise emissions from digital apparatus specified in the interference-causing equipment standard entit iDigital A pparatus,î ICES-003 of the Department of Communic

This device complies with RSS-210 of Industry and Science Ca Operation is subject to the following two conditions: 1) this dev may not cause interference, and 2) this device must accept an interference, including interference that may cause undesired operation of the device.

© 2004 Labtec. All Rights Reserved. Labtec, the Labtec logo, and other Labtec marks are owned by Labtec and may be registered. All other trademarks are the property of their respective owners.

> 1499 SE Tech Center Place, Suite 350, Vancouver, Washington 98683 Phone/TEIÈphone: 360.896.2000 Fax: 360.896.2020 www.labtec.com

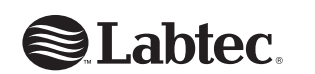

623535-0403

2

| ent                                                             |  |  |  |
|-----------------------------------------------------------------|--|--|--|
| vice<br>ccept<br>se<br>id to<br>Part 15<br>ible<br>tion.<br>ncy |  |  |  |
| ence will<br>use<br>n be                                        |  |  |  |
| f the<br>na; 2)<br>ver; 3)<br>that to                           |  |  |  |
| for<br>oment.<br>oroduct<br>defined<br>sed in                   |  |  |  |
| the                                                             |  |  |  |
| tled<br>cations.<br>anada.<br>vice<br>y                         |  |  |  |
|                                                                 |  |  |  |